## 承認処理(重要)

振込・総合振込・給与振込・自動集金・ワイドネット回収・地方税納付の承認作業を行います。

|                          | 1                     |                |               | 1                  |  |
|--------------------------|-----------------------|----------------|---------------|--------------------|--|
| <b>î</b>                 |                       | 振込・振替・<br>料金払込 | —括伝送 🛛 🛃 承    | 総記 🌱 上 お客さま登録情報    |  |
| 反田アプリケーショ                | ン開発グループ さま            |                |               |                    |  |
|                          |                       |                |               |                    |  |
|                          |                       |                |               |                    |  |
| 🗹 メッセージ                  |                       |                | <u>一覧へ</u>    | 🧘 お客さま状況           |  |
| ▶ 重要なお知らせ                | にブけ音ノゼナい              |                |               | <b>EX</b> エクストラタイプ |  |
| 単日をかたうたメーム<br>パソコン用ウィルス対 | IÉVフト「Rapport」(無料)の   | ご案内            |               | ログオン名(利用者コード)      |  |
| ▶ お知らせ (未読1件             | )                     |                |               | 管理者 (9999)         |  |
| ▶ お取引内容(未読1)             | 前回ログオン日時              |                |               |                    |  |
| 「振込・振替」の取引               | 結果が更新されました。こちらの       | 画面でご確認ください。    |               | 2016年06月09日 13時00分 |  |
| 威心/ 旗首1八沉炽云唐             |                       |                |               | 前回アクセス日時           |  |
| 承認状況                     |                       | 権限が付与されていない場   | 暑合は「-」が表示されます | 2016年06月09日 13時00分 |  |
| O 13180-17170            |                       | 作式这方面引         |               | 前回取引日時             |  |
|                          | 小認得られら<br>(括弧内は本日承認期間 | (未承認)          | 作成中取引         | 2016年06月09日 13時00分 |  |
| 辰込                       | <u>1/ft (0/ft)</u>    | 1件             | <u>0件</u>     | 登録メールアドレス1         |  |
| 総合振込                     | <u>1作(1件)</u>         | 1件             | 1件            | test1@awa.com      |  |
| 给与振込                     | 2件(1件)                | 2件             | 1件            | 登録メールアドレス2         |  |
| 自動集金                     | 2 <u>/ff (1</u> /ff ) | 2件             | 2件            | 未登録                |  |
| ワイドネット                   | <u>3作(2件)</u>         | 3件             | <u>O件</u>     | ● 操作ロック状況          |  |
| 地方税納付                    | <u>1作(1件)</u>         | 1件 1           | 1件            | 状況:設定中             |  |
|                          | ▶ 承認(取引               | 一覧へ)           |               | (詳細は、登録情報メニュー      |  |

金額入力データを承認することで、振込あるいは 口座振替処理等が完了します。

- ホーム画面で承認待ち取引の「件数」または「承認(取引一覧へ)」をクリックするか、メニュー 選択タブより「承認」ボタンをクリックすれば 承認画面に切り替わります。
- ※ 承認処理は承認時限までにご対応いただくようお願いいたします。承認時限は データの種類により異なります

ので、ご注意ください。

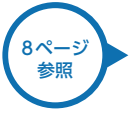

| <b>†</b> #-                              | -4                          |                                | 乙・振替・<br>料金払込          | ₽8-              | -括伝送                                           |               | <b>0</b><br>承認   | 💄 お客;      | さま登録情報                                  |  |
|------------------------------------------|-----------------------------|--------------------------------|------------------------|------------------|------------------------------------------------|---------------|------------------|------------|-----------------------------------------|--|
| 承認:取                                     | 引一覧                         |                                |                        |                  |                                                |               |                  |            | 一日日日日日日日日日日日日日日日日日日日日日日日日日日日日日日日日日日日日日日 |  |
| ーーーーーーーーーーーーーーーーーーーーーーーーーーーーーーーーーーーー     |                             |                                |                        |                  |                                                |               |                  |            |                                         |  |
|                                          |                             |                                |                        |                  |                                                |               |                  |            |                                         |  |
| 認するお取引<br>数のお取引ま                         | を選択のうえ、「承認」<br>:たは全選択することで、 | ボタン、「差戻し」ボタ」<br>一括して承認を行うことが   | ンを押してくた<br>ができます。      | ೆರು.             |                                                |               |                  |            |                                         |  |
|                                          | きちゃかり一覧                     |                                |                        |                  |                                                |               |                  |            |                                         |  |
| /入/手\pic/1                               |                             |                                | 全 6                    | 件                |                                                |               |                  |            |                                         |  |
| <ul> <li>✓ 全選択</li> <li>○ 全解除</li> </ul> | 取引種別                        | 指定日<br>承認期限                    | 合計                     | 件数<br>金額         | 作)<br>一次)                                      | 成者<br>承認者     | 承認コメ             | ント         |                                         |  |
|                                          | 総合振込(XML)                   | 20xx/xx/xx<br>20xx/xx/xx 16:00 | 5<br>100,00            | 50000件<br>0,000円 | 阿波 太郎<br>阿波 二郎                                 |               | ご確認よろし<br>願いいたしま | ノくお<br>⊧す… | ▶ 詳細                                    |  |
|                                          | 給与振込                        | 20xx/xx/xx<br>20xx/xx/xx 16:00 | 2 20                   | 20件<br>0,000円    | 20件         阿波 太郎           000円         阿波 二郎 |               | ご確認よろし<br>願いいたしま | ノくお<br>⊧す… | ▶ 詳細                                    |  |
|                                          | 承認                          | 差戻し                            |                        |                  |                                                |               |                  |            |                                         |  |
| 最終承認                                     | 待ちお取引一覧                     |                                | 全 8                    | 件                |                                                |               |                  |            |                                         |  |
| ፼ 全選択                                    | 取引通知                        | 指定日                            | 合計                     | 件数               | <b>f</b> ∕f€)                                  | 成者            | 承認コメ             | 25         |                                         |  |
| □ 全解除                                    | 3                           | 承認期限                           | 合計                     | 金額               | 最終                                             | 承認者           | 1140-121         | -          |                                         |  |
|                                          | 総合振込(XML)                   | 20xx/xx/xx<br>20xx/xx/xx 16:00 | :<br>3 <sup>1,00</sup> | 50000件<br>0,000円 | 阿波<br>阿波                                       | 太郎<br>三郎      | 確認よろしく           | くお願<br>す。  | ▶ 詳細                                    |  |
|                                          | 承認                          | 差戻し                            |                        |                  |                                                |               |                  |            |                                         |  |
| 承認済みる                                    | お取引一覧(実行前                   | 前お取引)                          | 全 3                    | 件                |                                                |               |                  |            |                                         |  |
| <ul><li>✓ 全選択</li><li>○ 全規除</li></ul>    | 取引種別                        | 指定日                            | 合計件数<br>合計金額           | 作成者<br>利用者コ      | #<br>ード                                        | 一次承認者利用者コード   | 最終承<br>利用者:      | 認者<br>コード  |                                         |  |
|                                          | 振込                          | 20xx/xx/xx                     | 1件<br>4.0,000円         | 阿波 オ<br>0010     | <br>(前)                                        | 阿波 二郎<br>0020 | 阿波<br>003        | 三郎<br>30   | ▶ 詳細                                    |  |
|                                          | 削除                          | 差戻し                            |                        |                  |                                                |               |                  |            |                                         |  |

- 2 一次承認を行う取引の左にあるチェックボックスをクリック(選択)して「承認」をクリックします。
- ※ 承認したデータは最終承認待ちのデータとなり一覧表に表示されます。
- ※ 複数の取引を選択してまとめて承認あるいは 差戻しいただけます。
- ※取引内容を詳細に確認したい場合は 右側の「詳細」をクリックすると詳細 な内容をご確認いただけます。
- ※ 「差戻し」をクリックすれば、選択したデータを 作成中の状態にお戻しいただけます。
- ※「お客さま登録情報」の「基本承認権限設定」 にてダブル承認を選択すると、「一次承認」と 「最終承認」の各承認待ち一覧に対象データ が表示されますが、シングル承認を選択した 場合は、「最終承認」の承認待ち取引一覧にの み対象データが表示されます。
- ※管理者の場合は全ての取引が表示されます。承認者として指定されていない取引の行の背景がグレーで表示されます。
- ※管理者は承認者として指定されていない取引 でも承認することが可能です。
- 3 最終承認待ち取引一覧にて対象データを選び 「承認」をクリックすることで、データの作成が 完了します。

「差戻し」をクリックすれば、該当のデータを作 成中の状態にお戻しいただけます。

※取引内容を詳細に確認したい場 合は右側の「詳細」をクリックす ると詳細な内容をご確認いただ けます。

97ページ 参照

4 承認済データは対象データを選び「削除」あるいは「差戻し」いただけます。

## Point!

削除とは処理前にデータを削除することです。 従って処理されませんのでご注意ください。

Ď

## 【差戻し】

【削除】

承認済のデータを作成中の状態に戻すことで す。

※利用者の場合は権限のあるデータのみ表示 されます。

| <b>†</b> ホーム             |                                | 振込料           | ・振替・<br>金払込 | ➡ 一括伝送            |                 | 総 📕 🔒 総務 | さま登録情報                                  |
|--------------------------|--------------------------------|---------------|-------------|-------------------|-----------------|----------|-----------------------------------------|
| 承認:一次承                   | 、認(承認確認)                       |               |             |                   |                 |          | 日日日日日日日日日日日日日日日日日日日日日日日日日日日日日日日日日日日日日日日 |
|                          |                                |               |             |                   |                 | 承認確認     | 〉承認完了                                   |
| お取引内容をご確認く<br>グレーのお取引は、項 | ください。<br>承認対象外となります。           |               |             |                   |                 |          |                                         |
| 一次承認待ちる                  | 6取引一覧                          |               | 全2件         |                   |                 |          |                                         |
| 取引種別                     | 指定日<br>承認期限                    | 作成者<br>利用者コード | 合計件数<br>(件) | 合計金額<br>(円)       | 一次承認者<br>利用者コード | ご注意      |                                         |
| 振込                       | 20xx/xx/xx<br>20xx/xx/xx 16:00 | 阿波 太郎<br>0010 | 1           | 1,000,000,<br>000 | 阿波 二郎<br>0020   |          | ▶ 詳細                                    |
| 承認者情報                    |                                |               |             |                   |                 |          |                                         |
| אכאב                     |                                |               |             |                   |                 | (全角      | 120文字以内)                                |
|                          |                                |               | 承認          |                   | 5               |          |                                         |

・次承認待ち取引一覧において「承認」をクリックすると、対象として選択したデータが一覧 表示されるため、内容を確認後「承認」をクリックします。

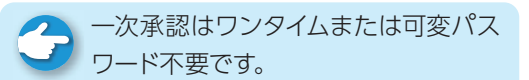

⑥ 承認された内容を確認し、「承認取引一覧へ」 をクリックし元の一覧画面に戻ります。

| <b>†</b> ホーム                         |                                        | ▼ 振込料         | ・振替・<br>金払込 | ▶ 一括伝送      |                 | 認 2 お客 | さま登録情報 |
|--------------------------------------|----------------------------------------|---------------|-------------|-------------|-----------------|--------|--------|
| 承認:一次承                               | <b>、認(承認完了)</b>                        |               |             |             |                 |        | 日本     |
|                                      |                                        |               |             |             |                 | 承認確認   | > 承認完了 |
| 以下のお取引を承認し<br>グレーのお取引は、承<br>一一次承認済みま | っました。<br>(認対象外となります。<br>(3 <b>取引一覧</b> |               | 全 4 件       |             |                 |        |        |
| 取引種別                                 | 指定日<br>承認期限                            | 作成者<br>利用者コード | 合計件数 (件)    | 合計金額<br>(円) | 一次承認者<br>利用者コード | ご確認内容  |        |
| 振込                                   | 20xx/xx/xx<br>20xx/xx/xx 16:00         | 阿波 太郎<br>0010 | 1           | 10,000      | 阿波 二郎<br>0020   |        | ▶ 詳細   |
| 総合振込                                 | 20xx/xx/xx<br>20xx/xx/xx 16:00         | 阿波 太郎<br>0010 | 100         | 1,000,000   | 阿波 二郎<br>0020   |        | ▶ 詳細   |
| 承認者情報                                |                                        |               |             |             |                 |        |        |
| イベメロ                                 | 承認しました。                                |               |             |             |                 |        |        |
| 承認取引一覧へ                              | 6                                      |               |             |             |                 |        |        |

| <b>↑</b> ホーム            |                                | ▼<br>11<br>15<br>15<br>15<br>15<br>15<br>15<br>15<br>15<br>15 | ·振替·又<br>金払込         | ▶ 一括伝送      |                                                               | 永認 🔷 👤 お                                                                                                    | 客さま登録情報                                                                                     | 7 最終承認待 |
|-------------------------|--------------------------------|---------------------------------------------------------------|----------------------|-------------|---------------------------------------------------------------|----------------------------------------------------------------------------------------------------|---------------------------------------------------------------------------------------------|---------|
| 承認:最終病                  | 承認(承認確認)                       |                                                               |                      |             |                                                               |                                                                                                    | 日本                                                                                          | ラフィンク   |
|                         |                                |                                                               |                      |             |                                                               | 承認確認                                                                                                    |                                                                                             | 衣小とれる   |
|                         |                                |                                                               |                      |             |                                                               | TROPERO                                                                                                    | / 1000 J                                                                                    | シードを入   |
| お取引内容をご確認               | ください。                          |                                                               |                      |             |                                                               |                                                                                                    |                                                                                             | ※「承認」した |
| グレーのお取引は、               | 承認対象外となります。                    |                                                               |                      |             |                                                               |                                                                                                    |                                                                                             | あればお取   |
| 最終承認待ちる                 | お取引一覧                          |                                                               | _                    |             |                                                               |                                                                                                    |                                                                                             |         |
| 取引種別                    | 指定日承認期限                        | 作成者<br>利用者コード                                                 | 全 2 件<br>合計件数<br>(件) | 合計金額<br>(円) | 最終承認省<br>利用者コード                                               | ご注意                                                                                                    |                                                                                             |         |
| 振込                      | 20xx/xx/xx<br>20xx/xx/xx 16:00 | 阿波 太郎<br>0010                                                 | 1                    | 10,000      | 阿波 三郎<br>0030                                                 |                                                                                                    | ▶ 詳細                                                                                        |         |
| 総合振込                    | 20xx/xx/xx<br>20xx/xx/xx 16:00 | 阿波 太郎<br>0010                                                 | 1                    | 10,000      | 阿波 三郎<br>0030                                                 |                                                                                                    | ▶ 詳細                                                                                        |         |
| ワンタイムパスワー               | ドを入力して「実行」ボタン                  | 。<br>vを押してください                                                | •                    |             |                                                               |                                                                                                    |                                                                                             |         |
| ワンタイムパスワー               | ドの詳細は <u>こちら</u> をご覧くた         | どさい。                                                          |                      |             |                                                               |                                                                                                    |                                                                                             |         |
| ワンタイムパスワ                | 4–                             |                                                               | (6桁                  | <b>7</b>    | ワンタイムパス<br>お手元の<br>パスワードカード<br>③ ボタンを持す1<br>画面に表示される<br>6桁の数字 | ワード 1234<br>(1) 2<br>(調の)<br>(調の)<br>(調の)<br>(調の)<br>(1) 2<br>(1) 2 | 3<br>3<br>3<br>3<br>3<br>3<br>3<br>3<br>3<br>3<br>3<br>3<br>3<br>3<br>3<br>3<br>3<br>3<br>3 |         |
|                         |                                |                                                               | 承認                   |             |                                                               |                                                                                                    |                                                                                             |         |
|                         |                                | 振び                                                            | • 垢愁• •              |             |                                                               | 0                                                                                                    |                                                                                             | 8 最終承認力 |
| <b>1</b> ホーム            |                                |                                                               | 金払込                  | 一括伝送        |                                                               | 承認 1 お                                                                                                    | 客さま登録情報                                                                                     | 一覧へ」を   |
| 承認:最終演                  | 承認(承認完了)                       |                                                               |                      |             |                                                               |                                                                                                    | 日本                                                                                          | す。      |
|                         |                                |                                                               |                      |             |                                                               | 承認確認                                                                                                    | > 承認完了                                                                                      |         |
| 以下のお取引を受付<br>グレーのお取引は、; | しました。<br>承認対象外となります。           |                                                               |                      |             |                                                               |                                                                                                    |                                                                                             | ✔ 承認作業  |
| 最終承認済み                  | お取引一覧                          |                                                               | ~ 4 <i>l</i> t       |             |                                                               |                                                                                                    |                                                                                             |         |

- ち取引一覧において「承認」をクリ 対象として選択したデータが一覧 ため、内容を確認しワンタイムパス 力後「承認」をクリックします。
- :振込データでも、承認時限以前で マ消しいただけます。

|                                                                     |                                |               | 料金払込        |             | LØ "            |       |          |  |  |
|---------------------------------------------------------------------|--------------------------------|---------------|-------------|-------------|-----------------|-------|----------|--|--|
| 承認:最終承                                                              | 、認(承認完了)                       |               |             |             |                 |       | 國的       |  |  |
|                                                                     |                                |               |             |             |                 | 承認確   | 認 > 承認完了 |  |  |
| 以下のお取引を受付しました。<br>グレーのお取引は、承認対象外となります。<br><b>最終承認済みお取引一覧</b><br>全4件 |                                |               |             |             |                 |       |          |  |  |
| 取引種別                                                                | 指定日<br>承認期限                    | 作成者<br>利用者コード | 合計件数<br>(件) | 合計金額<br>(円) | 最終承認者<br>利用者コード | ご確認内容 |          |  |  |
| 振込                                                                  | 20xx/xx/xx<br>20xx/xx/xx 16:00 | 阿波 太郎<br>0010 | 1           | 10,000      | 阿波 三郎<br>0030   |       | ▶ 詳細     |  |  |
| 総合振込                                                                | 20xx/xx/xx<br>20xx/xx/xx 16:00 | 阿波 太郎<br>0010 | 1           | 10,000      | 阿波 三郎<br>0030   |       | ▶ 詳細     |  |  |
|                                                                     | 8                              |               |             |             |                 |       |          |  |  |
|                                                                     |                                |               |             |             |                 |       |          |  |  |

が完了したことを確認し 「承認取引 クリックし元の一覧画面に戻りま

完了

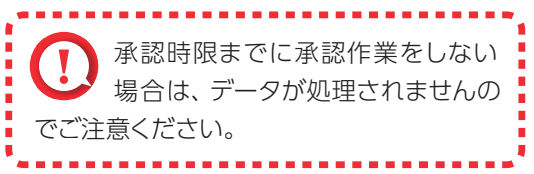

## 承認:詳細画面

| 🔒 #-2                                                          | •                            |                          | 照会         | として、振込・振<br>し、振込・振<br>料金払 | 替· ♥<br>込  | -括伝送   |             | <b>己</b> 承認          | お客さま          | <b>ま登録情報</b>                            |  |  |
|----------------------------------------------------------------|------------------------------|--------------------------|------------|---------------------------|------------|--------|-------------|----------------------|---------------|-----------------------------------------|--|--|
| 承認:詳細                                                          |                              |                          |            |                           |            |        |             |                      |               | 日日日日日日日日日日日日日日日日日日日日日日日日日日日日日日日日日日日日日日日 |  |  |
| <ul> <li>※ 全銀形式・XML</li> <li>にとなります。</li> <li>お取引内容</li> </ul> | 形式のファ・                       | イルをアッフ                   | プロード(      | <sub>レ</sub> て、データを作成る    | された場合は、ファイ | ルの設定   | 自内容が表示      | されますので               | 、金融機関・支店      | 名は力ナ表                                   |  |  |
| 取引種別                                                           |                              | ÷                        | 総合振込       | (XML)                     |            |        |             |                      |               |                                         |  |  |
| 指定日                                                            |                              | 2                        | 20xx/xx/   | ′xx(月)                    |            |        |             |                      |               |                                         |  |  |
| 作成者                                                            |                              | β                        | 可波 太日      | 35                        |            |        |             |                      |               |                                         |  |  |
| 利用者コード                                                         |                              | 0                        | 0010       |                           |            |        |             |                      |               |                                         |  |  |
| お振込元情報                                                         |                              |                          |            |                           |            |        |             |                      |               |                                         |  |  |
| 出金口座                                                           | <b>出金口座</b> 本店営業部 普通 0000000 |                          |            |                           |            |        |             |                      |               |                                         |  |  |
| 依頼人名                                                           |                              | =                        | ゴタンダ       | アプリケーシヨンカ・                | イハツグループ    |        |             |                      |               |                                         |  |  |
| お振込明細内                                                         | ŝ                            |                          |            |                           |            |        |             |                      |               |                                         |  |  |
| 件数合計                                                           | ED                           | DI明細数<br>合計              |            | 支払金額合計                    | 手数料(先方)    | 5) 手数料 |             | <b>以料(当方) 振込金額合計</b> |               |                                         |  |  |
| 5000f                                                          | ŧ                            | 3000件                    |            | 30,000,000円               | 1,890,0    | 000円   |             | 5,250円               | 3 5           | 00,000円                                 |  |  |
|                                                                |                              |                          |            |                           |            |        |             | ,                    |               |                                         |  |  |
| EDI情報                                                          | ж.                           | 入金口                      | 1座         | 受取人名                      | 3 (カナ)     | 3      | 5払金額<br>(円) | 手数料<br>(円)           | 振込金額<br>(円)   | 調整                                      |  |  |
| EDI情報有り                                                        |                              | 阿波銀行<br>本店営業部<br>普通 9999 | \$<br>9999 | アワシヨウジ. 力                 |            | 1,00   | 00,000,000  | 当 420                | 1,000,000,000 |                                         |  |  |
| -                                                              |                              | 阿波銀行<br>本店営業部<br>普通 9999 | \$<br>9999 | アワシヨウジ、カ                  |            |        | 100,000     | 当 420                | 100,000       |                                         |  |  |
| 操作履歴                                                           |                              |                          |            |                           |            |        |             |                      |               |                                         |  |  |
| 操作日時                                                           |                              | 操作内容                     |            | 操作者                       | 一次承認者      | 最終     | 承認者         |                      | אכאב          |                                         |  |  |
| 2014/03/20 16                                                  | :11                          | 作成                       |            | 阿波 太郎                     | 阿波 二郎      | 阿波     | 三郎          | 確認よろしく               | 、お願いいたします     |                                         |  |  |
| 2014/10/11 17                                                  | :10 差                        | 戻し(承認                    | 時)         | 阿波二郎                      | 阿波 二郎      | 阿波     | 三郎          | 確認よろしくお願いいたします。      |               |                                         |  |  |
| 2014/10/11 19                                                  | :10                          | 変更                       |            | 阿波太郎                      | 阿波 二郎      | 阿波     | 三郎          | 確認よろしくお願いいたします。      |               |                                         |  |  |
|                                                                |                              |                          |            |                           |            |        |             |                      |               |                                         |  |  |
| 戻る                                                             |                              |                          |            |                           |            |        |             |                      |               |                                         |  |  |

承認待ち取引一覧で「詳細」をクリックすると、 詳細画面が表示され、各々の振込 (口座振替) 金 額がご確認いただけます。

「戻る」をクリックすると承認待ち取引一覧の画 面に戻ります。

 [EDI 情報あり]の表示がある項目は [EDI 情報あり]をクリックすることで、
 さらに詳細な情報が表示されます。
 作成したデータ内容を、再度ご確認いただけます。

EDI キーは、承認後に全銀 EDI システムにて自動採番されます。
 金融 EDI 情報の格納・払出しに使用される「半角濁点『\*』2桁+半濁点『\*』1桁」で始まる20桁の文字列です。